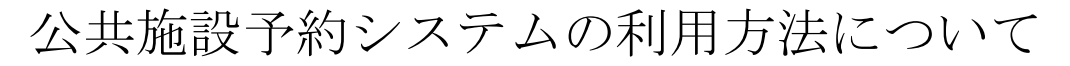

かんたん操作で申込の削除をする方法

1. 利用者ページ

| x 検索: 担当 前へ 次へ   / オブショ                                                                      | ·> ▼                     |
|----------------------------------------------------------------------------------------------|--------------------------|
| 利用者専用ページ                                                                                     | ようこそ一般利用者(町内) さん へ       |
| <u>システムトゥブページ</u> >>>利用者専用ページ                                                                |                          |
| 予約申込         予約申込内容の         ① 予約申込内容の         ① 予約申込内容の         ① 予約申込内容の         ① 予約申込内容の |                          |
| ● お気に入り情 確認と削除                                                                               | 報の<br>催し物案内<br>・<br>施設案内 |
| ┌ ❶ お知らせ                                                                                     |                          |
|                                                                                              |                          |
|                                                                                              | ×                        |

利用者ページにて「抽選申込内容の確認と削除」をクリックしてください。

| <del>(</del> -) | <i>(</i>              |                     |                                         | # <u>@</u> 5 - Q           | a選申込内容一覧            | ×        |         | ×<br>★ ⊅ |
|-----------------|-----------------------|---------------------|-----------------------------------------|----------------------------|---------------------|----------|---------|----------|
| 🟠 ▼ 🛙<br>× 検索:  | <b>3 → □</b> ()<br>担当 | • ~-s               | 7(P) ▼ セーフティ( <u>S</u> ) ▼ ツール(<br>前へ 2 | Q) ▼ 🔮 ▼<br>欠へ   📝 オプション ▼ |                     |          |         |          |
| ł               | 抽選申ジ                  | └内容−                | -覧                                      |                            | 43<br>2             | うこそ一般利用者 | (町内) さん | ,        |
|                 | 利用者専用べ                | <u>-ジ</u> >> 抽選明    | ●込一覧(抽選一覧)                              |                            |                     |          |         |          |
|                 | 当選振替.                 | 、辞退、抽選              | 110肖を行います。選択ボタンで対象                      | の抽選申込を選んでくださ               | , ) o               |          |         |          |
|                 | 日付                    | 時間                  | 部屋名称                                    | 申込番号<br>目的                 | 付属設備 <sup>セット</sup> | 申込<br>状態 |         |          |
|                 | 09/16<br>(金)          | 09:00<br>~<br>10:30 | 生涯学習センターグラウ<br>ンドゴルフ場A                  | 1-04-201609-01<br>すべて      | 1                   | ₽ (選     | 択       |          |
|                 |                       |                     |                                         |                            |                     |          |         |          |
|                 |                       |                     |                                         |                            |                     |          |         |          |
|                 |                       |                     |                                         |                            |                     |          |         |          |
| _               |                       |                     |                                         |                            |                     |          |         |          |
| (               | ◀ 前に房                 | <b>₹</b> る          | ড                                       | 利用者ページへ                    |                     |          |         |          |
| Ì               |                       |                     | _                                       |                            |                     |          |         |          |
|                 |                       |                     |                                         |                            |                     |          |         |          |
|                 |                       |                     |                                         |                            |                     |          |         |          |

2. 抽選申込内容一覧

抽選申込している一覧が表示されます。該当のものを「選択」クリックしてください。

3. 抽選申込内容一覧

| <b>(</b>   |              |                     |                         | # <mark>⊜</mark> 5-Q                          | 運申込内容一覧          | ×             |           | □ × ↑ ★ ☆       |
|------------|--------------|---------------------|-------------------------|-----------------------------------------------|------------------|---------------|-----------|-----------------|
| - <u>(</u> | S - ⊡ ¢      | • ≺-ÿ               | ·(P) + セーフティ(S) + ツール(C | ) <b>-                                   </b> |                  |               |           |                 |
| X (8.m.)   | 抽選申说         | 心内容一                | ·覧                      | X 👔 19999 🗸                                   | 1                | ようこそ一般和       | 明者(町内) さん |                 |
|            | 利用者専用べ       | <u>-ジ</u> >> 抽選年    | 32一覧(抽選一覧)              |                                               |                  |               |           |                 |
|            | 当選振替         | 、辞退、抽選頭             | 10消を行います。選択ボタンで対象0      | )抽選申込を選んでくださ                                  | , <sup>1</sup> , |               |           |                 |
|            | 日付           | 時間                  | 部屋名称                    | 申込番号<br>目的                                    | 付属設備 セ           | ット 申込<br>状態   |           |                 |
|            | 09/16<br>(金) | 09:00<br>~<br>10:30 | 生涯学習センターグラウ<br>ンドゴルフ場A  | 1-04-201609-01<br>すべて                         |                  | 1 申<br>込<br>中 | 選択        |                 |
|            |              |                     |                         |                                               |                  | • 抽           | 選取消       | $\left \right $ |
|            |              |                     |                         |                                               |                  |               |           |                 |
|            |              |                     |                         |                                               |                  |               |           |                 |
|            | ● 前に頭        | <b>2</b> 3          | (J)                     | 利用者ページへ                                       |                  |               |           |                 |
|            |              |                     |                         |                                               |                  |               |           |                 |
|            |              |                     |                         |                                               |                  |               |           |                 |
|            |              |                     |                         |                                               |                  |               |           | $\sim$          |

選択すると「抽選取消」ボタンが表示されます。これをクリックしてください

4. 確認画面

|               |              |                      |                                                                       | and the second division of the second division of the second divisio |        | L         | - <b>0</b> × |
|---------------|--------------|----------------------|-----------------------------------------------------------------------|----------------------------------------------------------------------------------------------------|--------|-----------|--------------|
|               |              |                      | + Q                                                                   | 🖸 🥭 抽選申込取消内容の                                                                                                    | ·確認 ×  |           | 1 × &        |
| · □■<br>× 検索: | 11当          | • /(=9( <u>P</u> ) • | ビーフティ( <u>5</u> )・ タール( <u>5</u> )・ <b>6</b> ・<br>前へ 次へ   <b>7</b> オプ | ション マ                                                                                                    |        |           |              |
|               | 抽選申込耳        | 収消内容の                | 確認                                                                    |                                                                                                    | ようこそ一般 | 利用者(町内) さ | 'n           |
|               | 利用者専用ページ     | >>> 抽選申込一覧(          | 抽選一覧〉>>> 抽選申込取清(抽選一覧)                                                 |                                                                                                    |        |           |              |
|               | 抽選申込を取       | ジ消してもよろしい            | ですか?                                                                  |                                                                                                    |        |           |              |
|               |              |                      |                                                                       |                                                                                                    |        |           |              |
|               | 日付           | 時間                   | 部屋名称                                                                  | 申込番号<br>目的                                                                                                    | セット    | 申込<br>状態  |              |
|               | 09/16<br>(金) | 09.00<br>~<br>10:30  | 生涯学習センターグラウンドゴ<br>ルフ場A                                                | 1-04-201609-01<br>すべて                                                                                                    | 1      | 申込中       |              |
|               |              |                      | <b>0</b> は い                                                          |                                                                                                    |        | いいえ       |              |
|               | ● 前に戻る       | 5                    | (び 利用者ペー                                                              | ジヘ                                                                                                    |        |           | -            |
|               |              |                      |                                                                       |                                                                                                    |        |           |              |
|               |              |                      |                                                                       |                                                                                                    |        |           | >            |
|               |              |                      |                                                                       |                                                                                                    |        |           |              |

削除してよいか確認画面がでます。「はい」をクリックしてください。

5. 取消確定

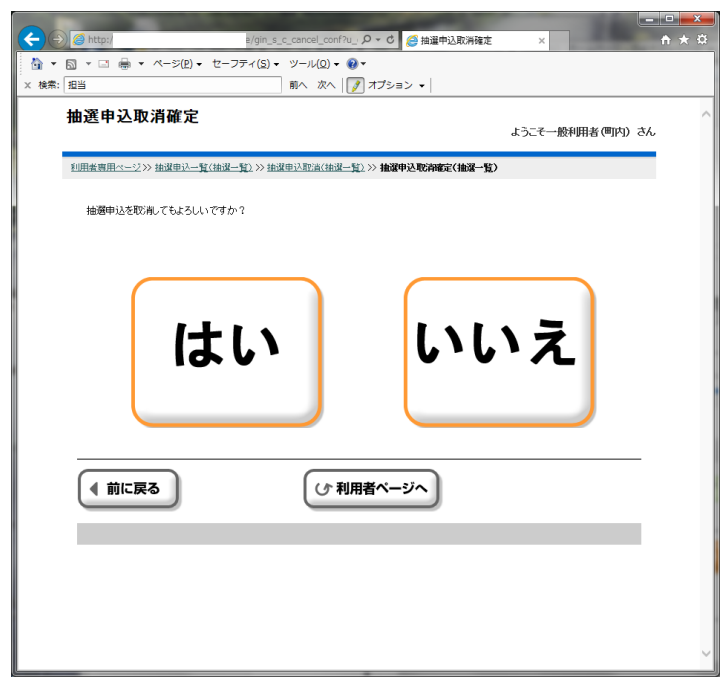

よろしければ「はい」をクリックしてください。

6. 取消完了

|                 |                                                            |                      |             | • ×    |
|-----------------|------------------------------------------------------------|----------------------|-------------|--------|
| <b>(</b> + ) () | ② http:// e/gin_s_c_cancel_end タマ 0                        | ×                    | {           | h ★ \$ |
| 🗄 •             | 3 ▼ □ → ページ(P) ▼ セーフティ(S) ▼ ツール(Q) ▼                       |                      |             |        |
| × 検索:           | 目当 前へ 次へ 📝 オブション 🗸                                         |                      |             |        |
|                 | 曲選申込取消完了                                                   |                      |             | ~      |
|                 |                                                            | ようこそ一般利用者(町内)        | さん          |        |
|                 | <u>利用者専用ページ</u> ≫ 抽選申込→覧(抽選→覧)≫ 抽選申込取済(抽選→覧)≫ 抽選申込取清確定(抽選→ | 2) >> 抽選申込取消完了(抽選一覧) | <b>&gt;</b> |        |
|                 |                                                            |                      |             |        |
|                 | メッセージ内容を確認し確定不分してくたさい。                                     |                      |             |        |
|                 |                                                            |                      | _           |        |
|                 | 抽選申込の取消が完了しました。                                            |                      | ]           |        |
|                 | 〇確定                                                        |                      |             |        |
|                 |                                                            |                      |             |        |
|                 |                                                            |                      |             |        |
|                 |                                                            |                      |             |        |
|                 |                                                            |                      |             |        |
|                 |                                                            |                      |             |        |
|                 |                                                            |                      |             |        |

取消が完了しました。「確定」をクリックして終了です。